## 3年生 社会科 Web 授業について

緊急事態宣言延長により、休業が続くことになりました。そこで、「Web 授業」というかたちで、 みなさんに学習してもらいます。社会科では「e-board」という学習サイトを利用します。

[URL] http://www.eboard.jp/list/

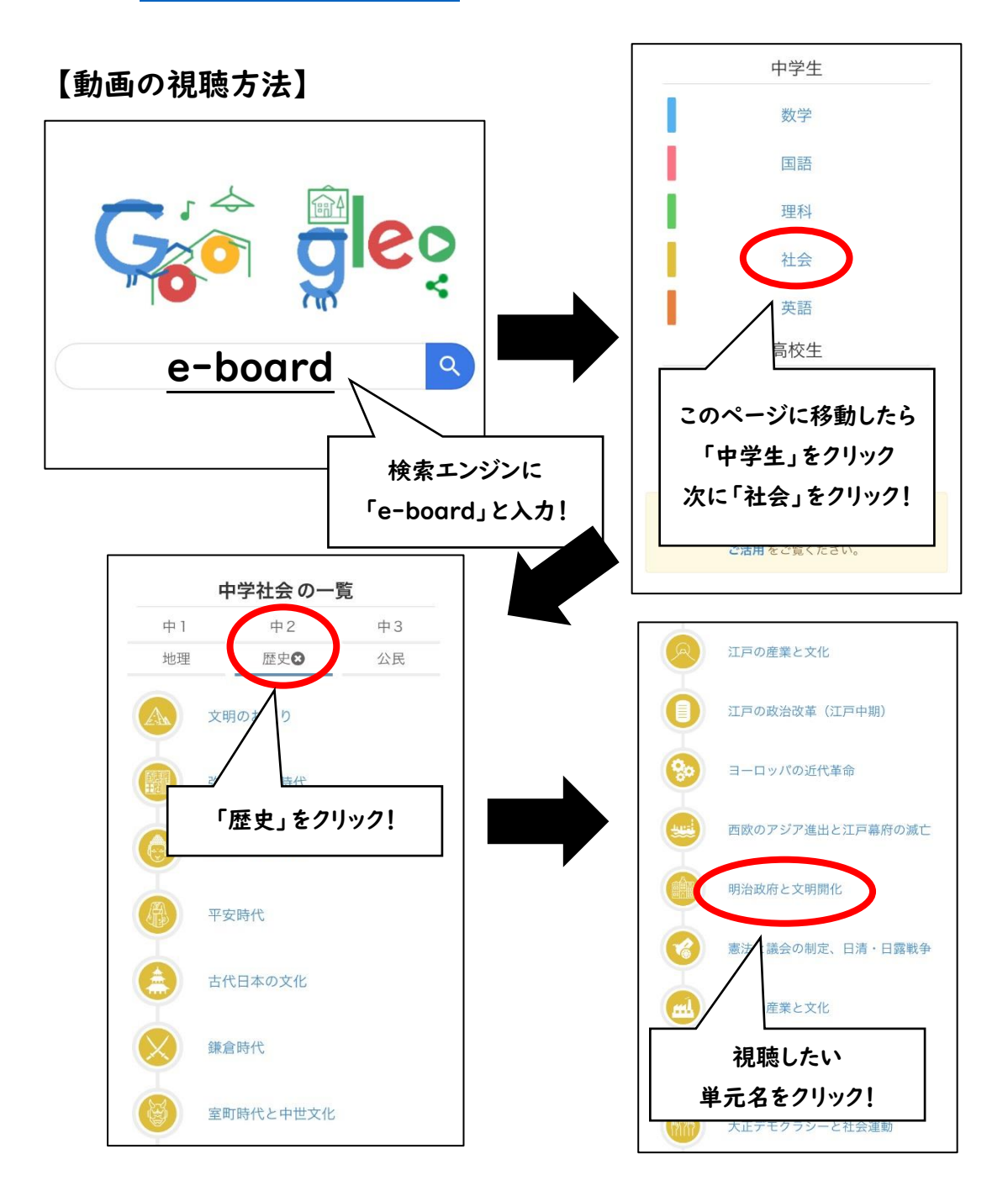

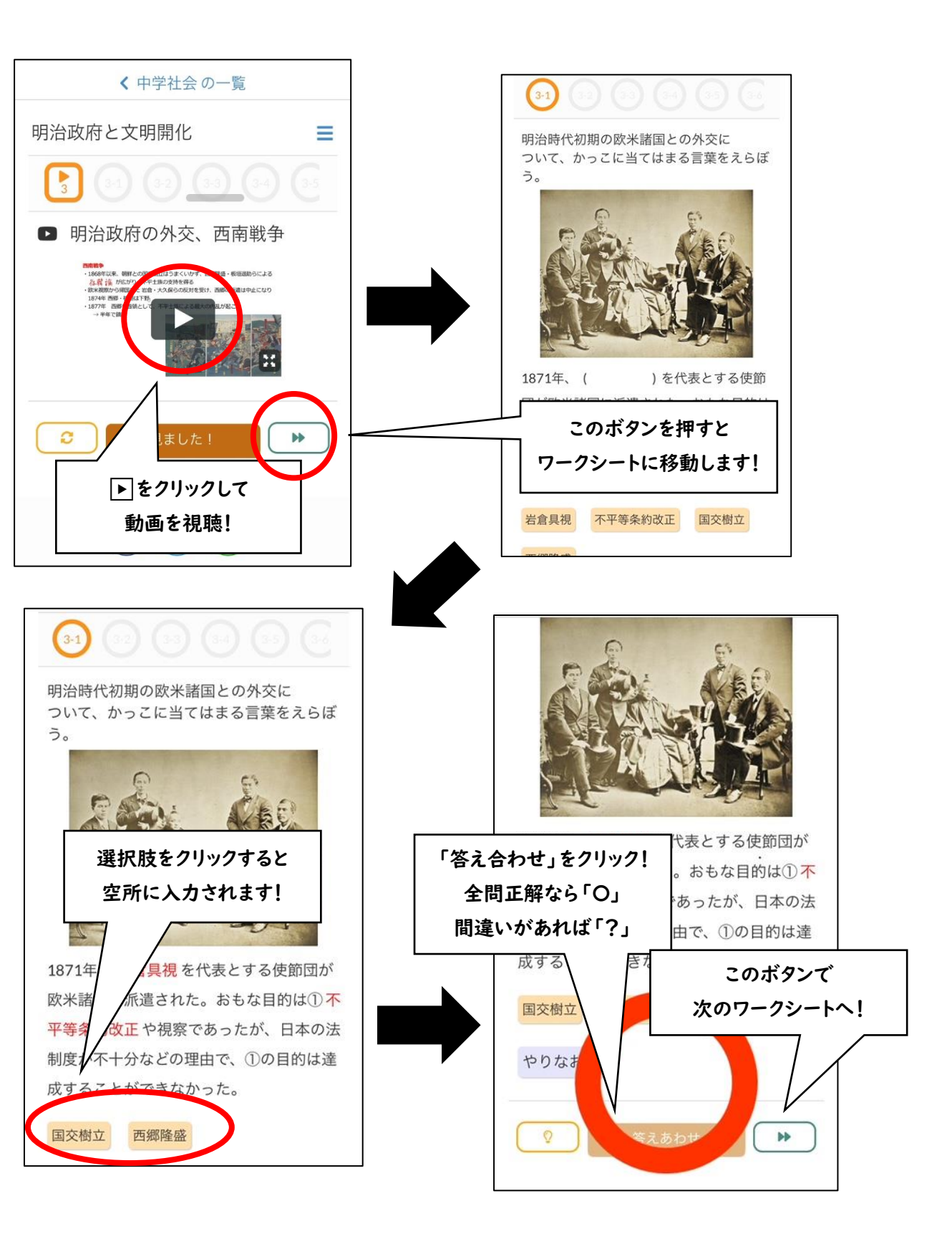

## 【Web 授業での家庭学習の方法】

①e-board の動画を視聴(動画の視聴方法を確認してください。)
 ②e-board の動画内の赤字・下線を引いた用語や文章を教科書該当ページから探し、
 マーカーでラインを引く。

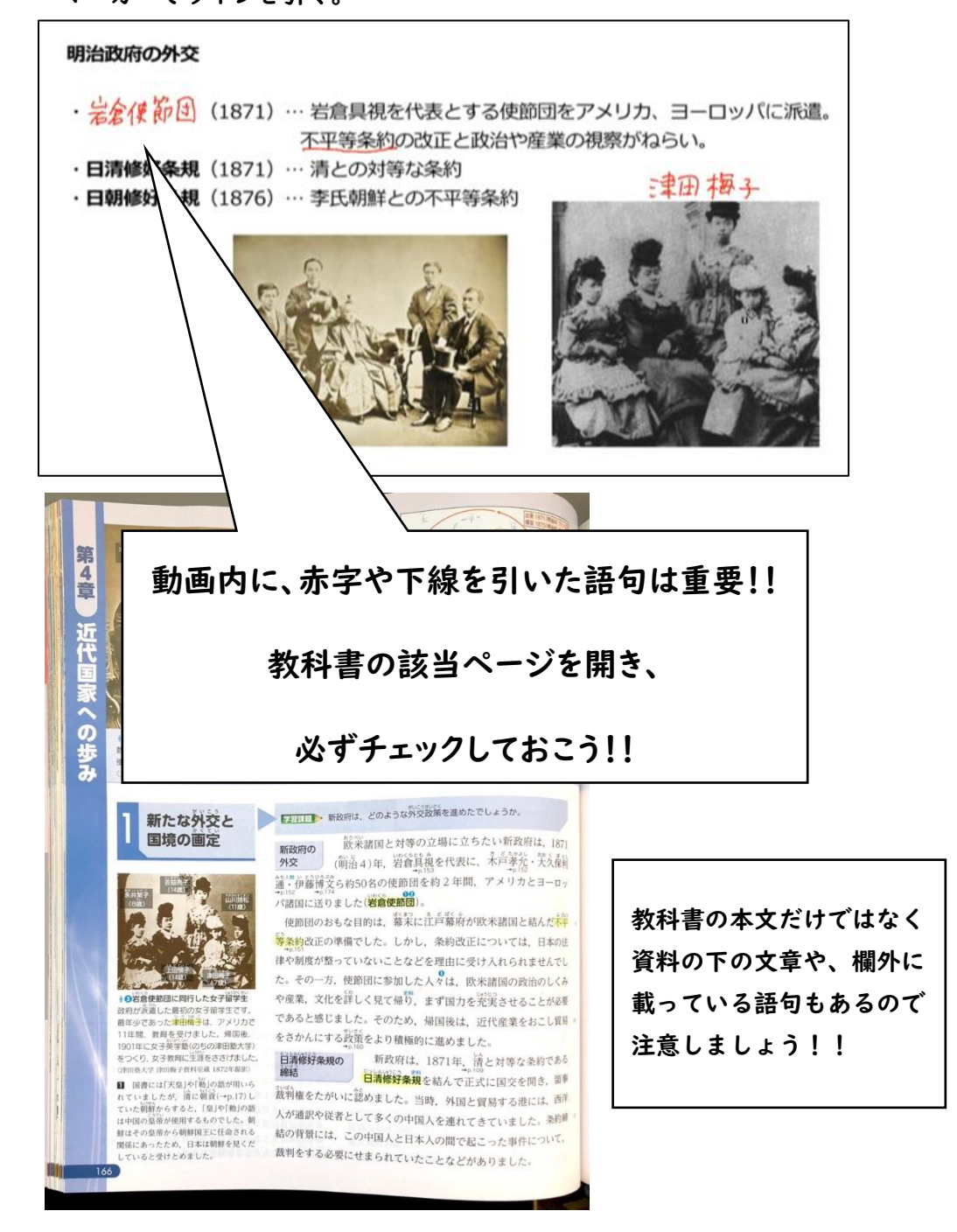

## ③動画の続きの設問ページの、空所に当てはまる用語を選択し、解答を授業用(歴史)の

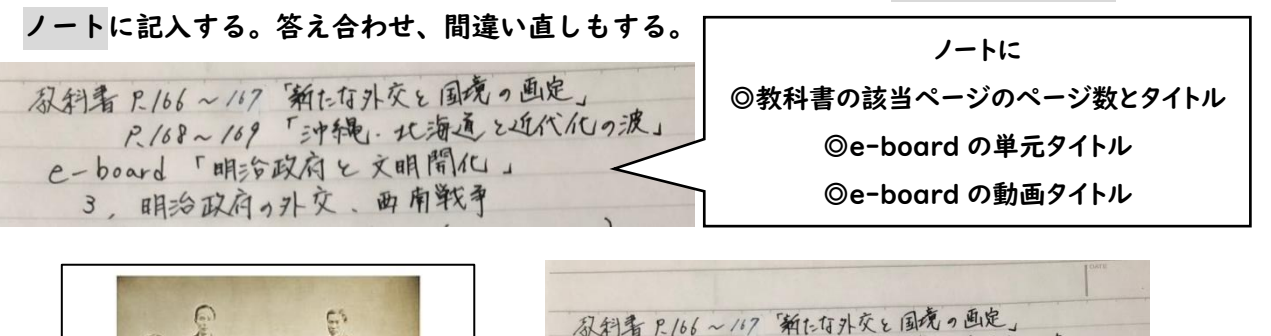

|                                                                                                    | 教科者 P.166~147 新花な外交と国境の画定」<br>P.168~169「沖縄」、北海道と近代化しの波」<br>e-board 「明谷政府と文明開化」<br>3、明治政府の外交、西南戦争 |
|----------------------------------------------------------------------------------------------------|--------------------------------------------------------------------------------------------------|
| 1871年、( )を代表とする使節       団が欧米学国に示遣された。おちな目的は                                                                                                    | ( ), ( ) $ ( ), ( ) $ $ ( ), ( )$                                                                |
| <ul> <li>         ① ( ) PR条 であったか、日     </li> <li>         の法制度が不十分などの理由で、①の目的         は達成することができなかった。     </li> <li>         岩倉具視         不平等条約改正 国交樹立     </li> </ul> | e-board のワークシート内の<br>空所に当てはまる語句を<br>歴史の授業ノートに記入!!                                                |

④e-board の動画に該当するワークのページの問題を解く。(答え合わせ、間違い直しも する)

【評価基準(ノート・ワークについて⇒提出物になります。)】

A・・・抜けがなく、丸付け、間違い直しもできている。

B・・・一部抜けがある。

C・・・半分以上抜けがある。

## 【学習の際の留意点・注意事項】

・教科書にラインを引き終わったら、本文を一度音読しよう!!

・教科書の図や資料もしっかり見ておこう!!

・学校再開後、動画をもとにした小テストを行います。漢字指定の問題も多数出題予定です。

ノートにワークシートの問題を解く際は、必ず漢字で丁寧に書くようにしよう!!

・動画内には、教科書に載っていない語句や内容が含まれます。参考として見ておいてください。